Instalacja DHCP na Ubuntu 10.04

- 1. W Virtualbox ustawiamy połączenie sieciowe maszyny Ubuntu Linux na **Internal Network**.
- 2. Uruchamiamy terminal i wpisujemy polecenie instalacji serwera dhcp: *sudo apt-get install dhcp3-server*
- 3. Edytujemy plik /etc/network/interfaces: sudo gedit /etc/network/interfaces

| Interfaces (/etc/network) - gedit Plik Edycja Widok Wyszukiwanie Narzędzia Dokumenty Pomoc                                            |
|----------------------------------------------------------------------------------------------------|
| 📑 Otwórz 🔻 🚰 Zapisz 🔛 🧠 Cofnij 🧼 🔏 💼 💼 🔍 😪                                                                                            |
| 🗋 interfaces 🗱                                                                                                    |
| auto lo<br>iface lo inet loopback                                                                                                    |
| auto eth2<br>iface eth2 inet static<br>address 192.168.1.1<br>netmask 255.255.255.0<br>network 192.168.1.0<br>broadcast 192.168.1.255 |
| I                                                                                                    |
| Zwykły tekst 🔻 Szerokość tabulacji: 8 🔻 Wrsz 1, Kol 1 WST                                                                             |

4. Następnie konfigurujemy **DHCP** – w terminalu i wpisujemy: sudo gedit /etc/dhcpd.conf

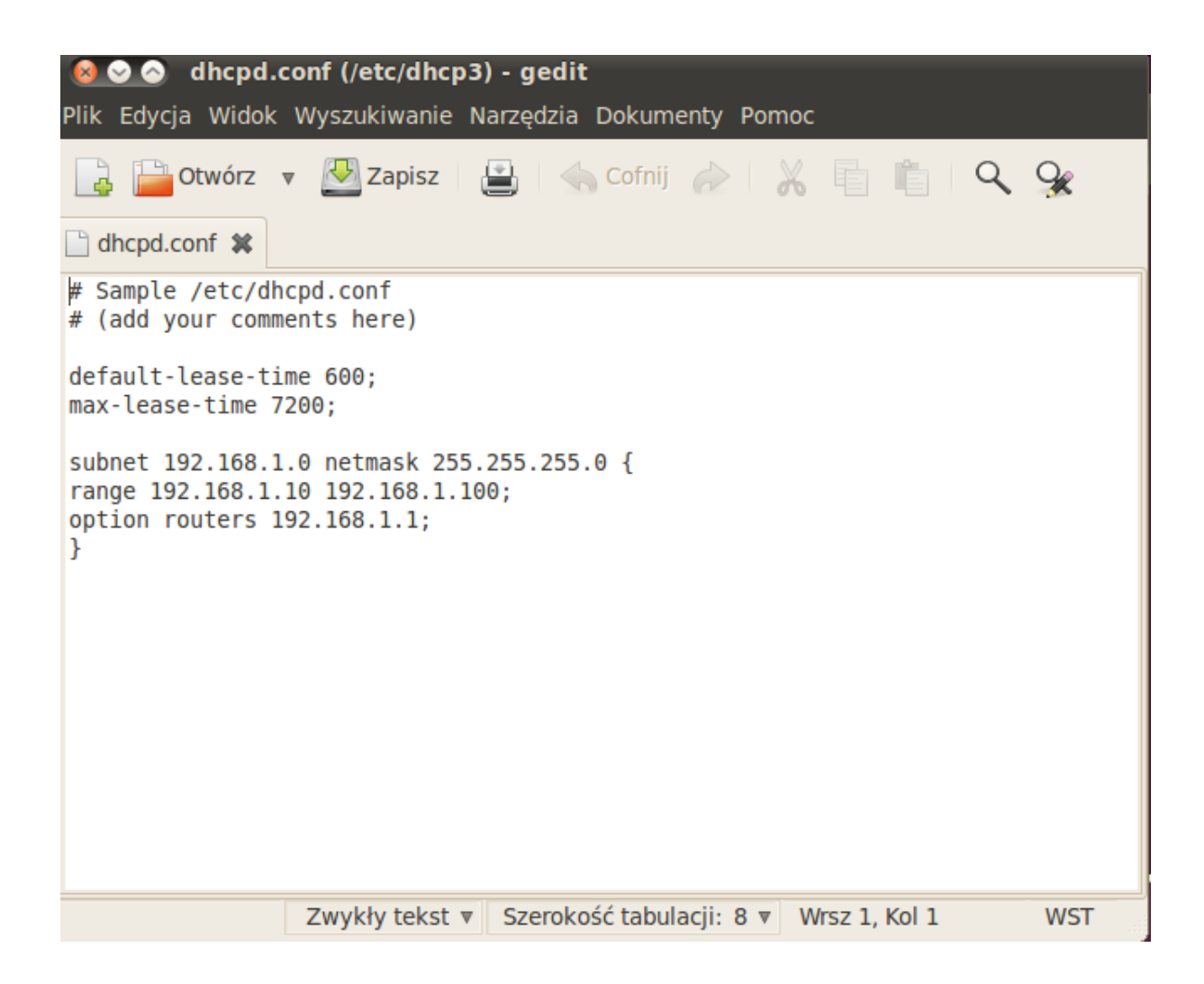

- 5. Uruchamiamy serwer **DHCP** w terminalu wpisujemy: sudo /etc/init.d/dhcp3-server start
- Zmieniamy połączenie w Windows Server 2003 lub innej maszynie wirtualnej na Internal Network. Sprawdzamy czy uzyska automatycznie adres IP z serwera DHCP Linux